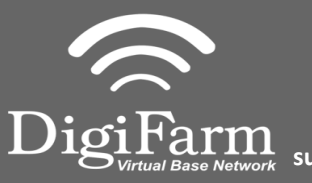

Technical Support 319.531.7574 support@digifarm.com

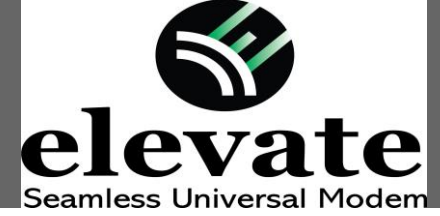

elevato

Quick Reference Card Trimble CFX-750 / FM-750 Installation & Set-up

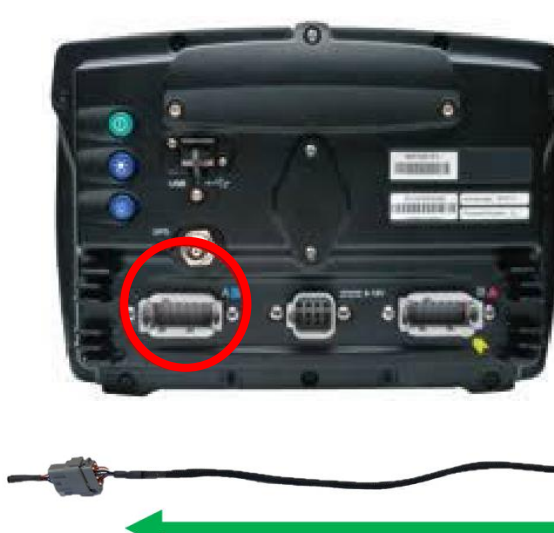

1 Install the elevate cable into **Port A** of the receiver

Ensure cord is firmly attached and pins are clean of debris

2 User must extend the length of the cable as far away from the receiver as possible.

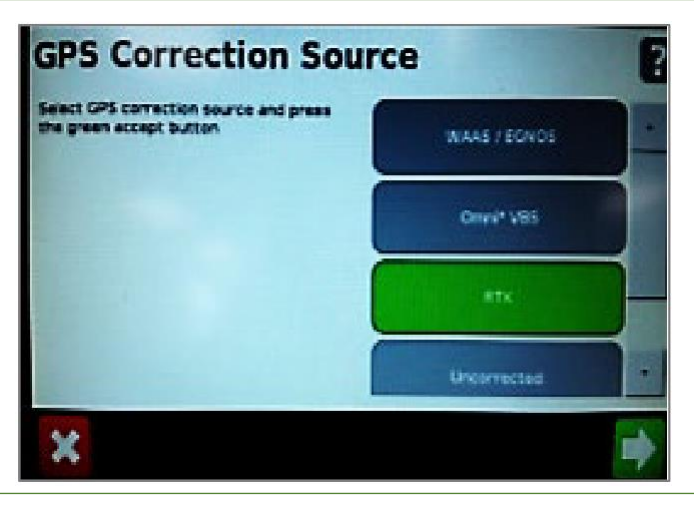

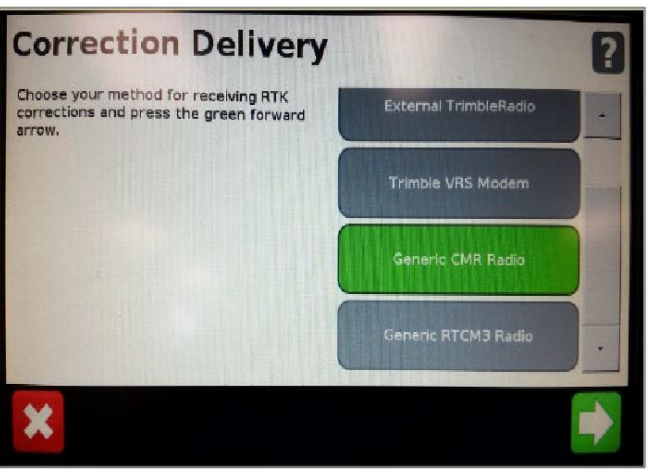

3 Select the following to reach the GPS Correction Source screen:

## Wrench (Settings) > GPS/GNSS > GPS/GNSS Setup

Select **RTK** as the GPS Correction Source and press the green arrow

4 On the Correction Delivery page select Generic RTCM3 Radio

Press the green arrow

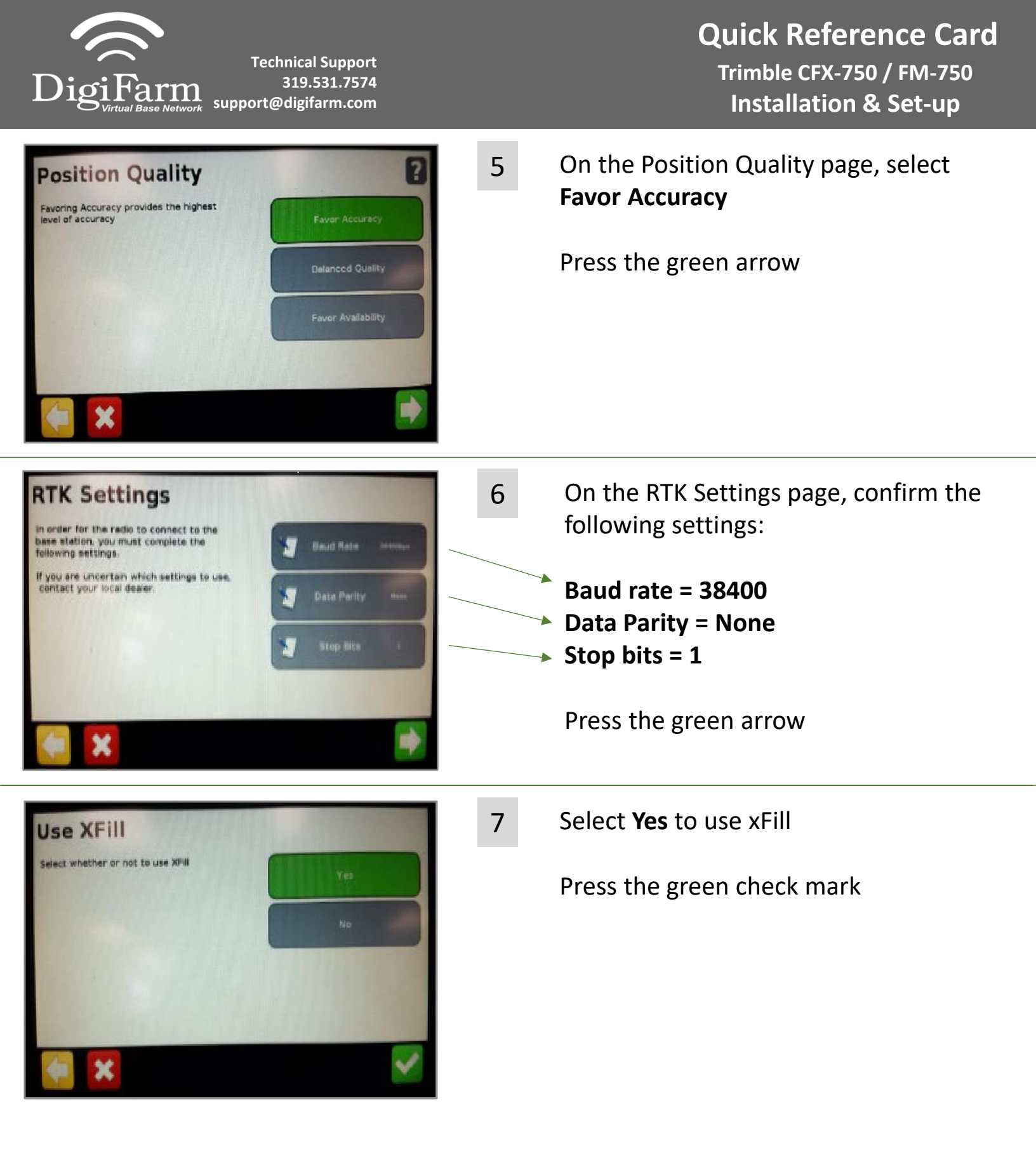

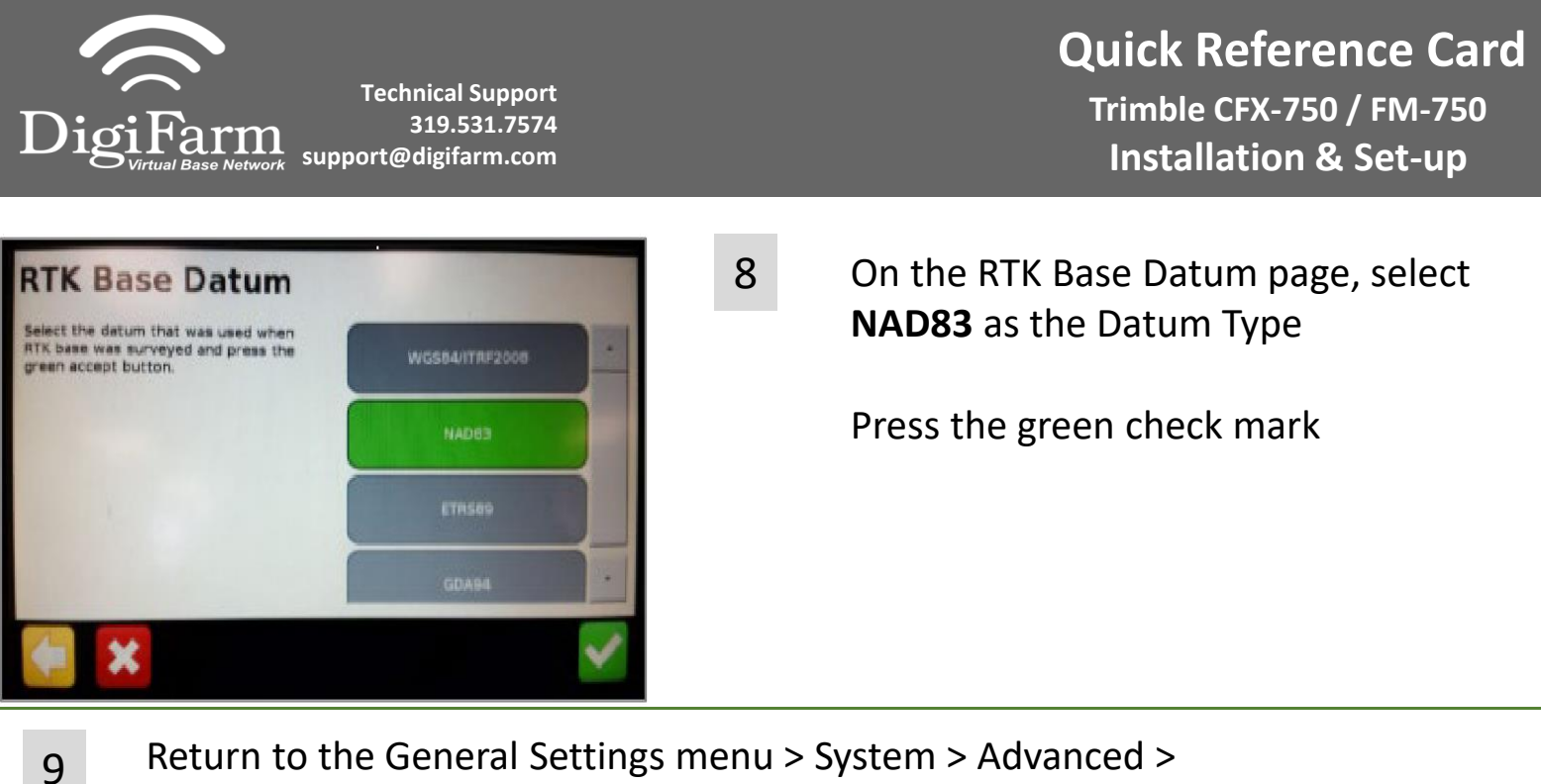

Return to the General Settings menu > System > Advanced > enable the Advanced User config > enter Advanced User config > Advanced Port setup

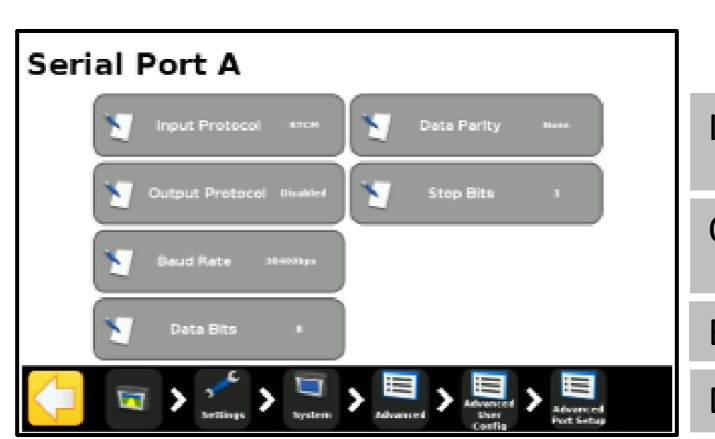

| 10 Confirm the following port settings for Serial Port A |  |          |             |      |
|----------------------------------------------------------|--|----------|-------------|------|
| Input Protocol                                           |  | RTCM     | Data Parity | None |
| Output Protocol                                          |  | Disabled | Stop Bits   | 1    |
| Baud Rate                                                |  | 38400    |             |      |
| Data Bits                                                |  | 8        |             |      |

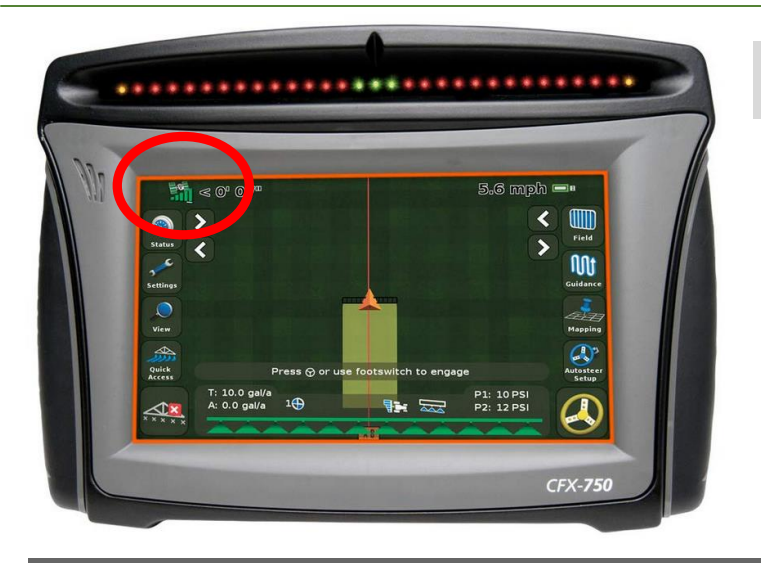

11 Confirm RTK by returning to the mapping screen and confirming a green satellite icon in the top left corner.